# SV8100 License Registration

| Logging into the License Server              | 2  |
|----------------------------------------------|----|
| Creating Customer Sites and Locations        | 3  |
| License Attaching and Registering            | 4  |
| Loading the License File to the SV8100       | 8  |
| Transferring Licenses after CP00 Replacement | 10 |
| Re-Generating the License File               | 11 |
| License Descriptions                         | 12 |

### Logging into the License Server

First you must have an administrator's login. If you do not have this, administrator rights can be upgraded to your existing NEC portal login (see below on obtaining a **NEC Portal Login**). To be upgraded have your current License Administrator send an email to <u>necportaladmin@necunified.com</u> requesting your login be upgraded. Or you may contact your NEC Account manager and request the change. NEC has created License Administrator logins for existing NEC Portal logins which had CMPR rights.

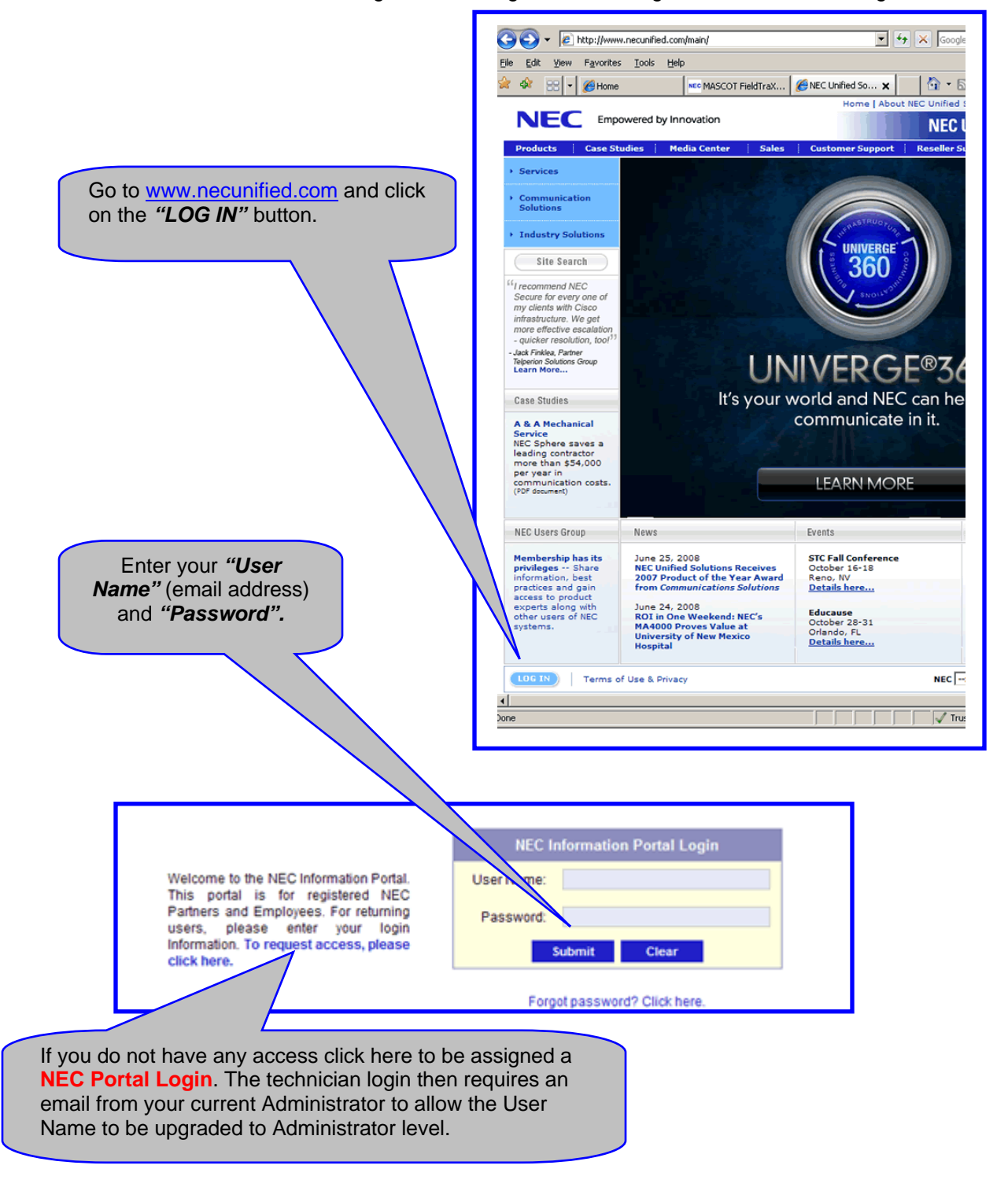

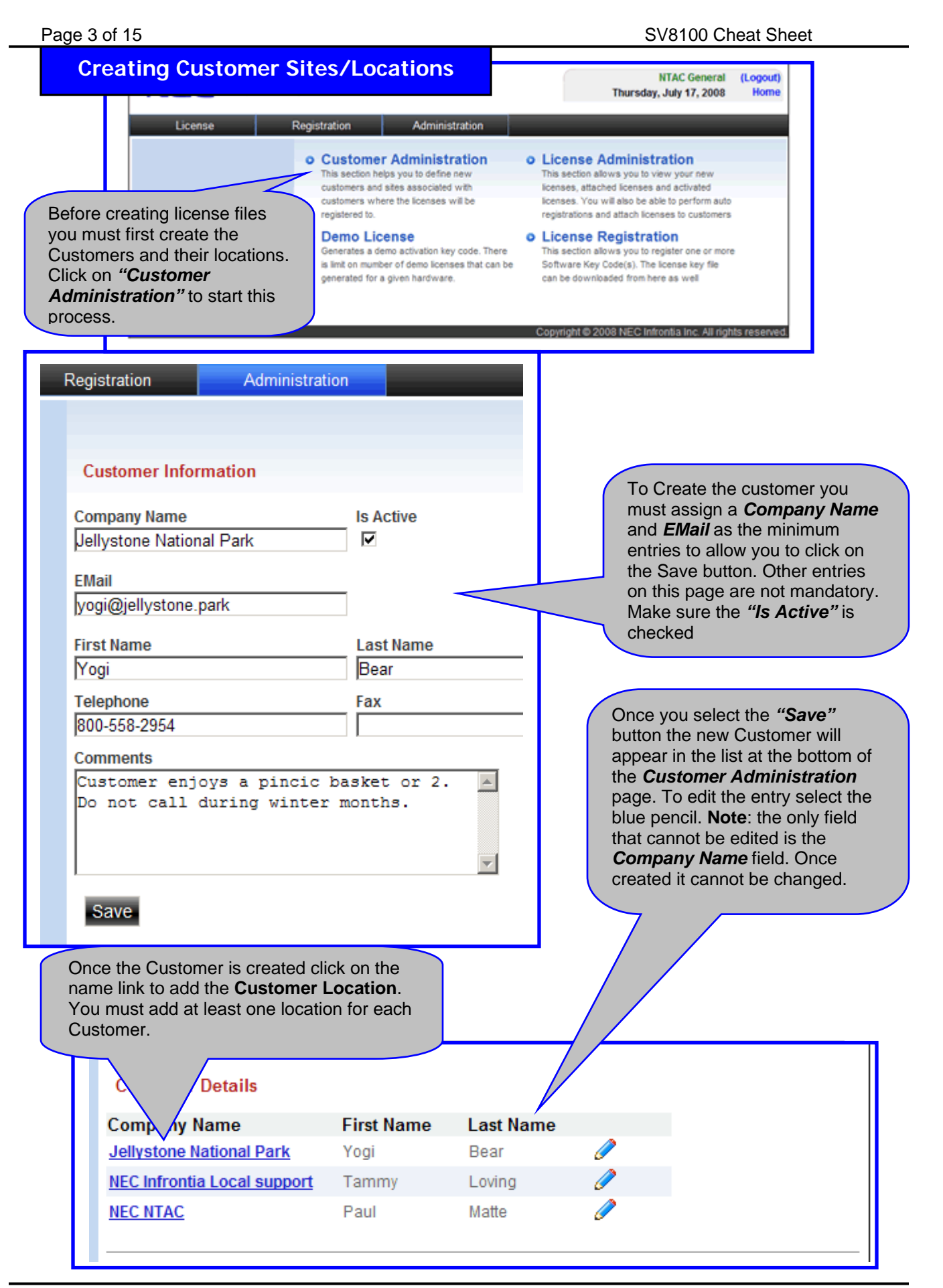

| Page 4 of 15                                                                           |                                                                                                    | SV8100 Cheat Sheet                                                                            |
|----------------------------------------------------------------------------------------|----------------------------------------------------------------------------------------------------|-----------------------------------------------------------------------------------------------|
| Dealer Change                                                                          | The Customer Location rec<br>enter a Location Name an<br>NEC System type along wi<br>Hardware Key Code. Hard<br>Version and Software Ver<br>mandatory/necessary entries<br>sure the Active box is chee<br>Click on "Save" when com                                                                                                    | d then the<br>tith the<br><b>dware</b><br><b>rsion</b> are not<br>es. Make<br>cked.<br>plete. |
| NEC System SV8100 Hardware Key Code 19000002204 Hardware Version Software Version 1.01 | <ul> <li>The Hardware Key Code is a 12 digit serial number that is unique to each CP00 board. It can be found in the following locations</li> <li>1. Printed on the original packaging.</li> <li>2. A white sticker on the CPU board.</li> <li>3. With CPU online from any display s press <i>Feature 3</i>.</li> <li>4. From the Feature Activation section Pc-Pro or Web-Pro</li> </ul> | al<br>(CPU).<br>set<br>on in<br>Save Refresh                                                  |
| Customer Locations                                                                     | After the Save key is selected the site will now appear at the bottom of the screen and another <b>Customer Location</b> can be created if required.                                                                                                    |                                                                                               |
| Location                                                                               | Hardware Key Code                                                                                                    | NEC System                                                                                    |
| BooBoos Lair                                                                           | 19000002204                                                                                                    | SV8100 🧷                                                                                      |
|                                                                                        |                                                                                                    |                                                                                               |

### **License Attaching and Registering**

Now in the top left corner of this page select License, then License Administration.

| Licenses     |                        |                                                                    |                           |                                                                       |            |
|--------------|------------------------|--------------------------------------------------------------------|---------------------------|-----------------------------------------------------------------------|------------|
| Last Five Li | censes awaiting action |                                                                    |                           |                                                                       |            |
| Date         | Purchase Order         | Part Number                                                        | Qty                       | Part Name                                                             |            |
| 6/6/2008     | P01234                 | 670750                                                             | 1                         | LK-DESKTOP SUITE-ENHANCE PKG4-LIC<br>(T719-0HMN-12MT-2WK1-H9UL)       |            |
| 6/6/2008     | PO5678                 | 670744                                                             | 1                         | LK-DESKTOP SUITE- PC ATTENDANT1-<br>LIC<br>(1419-RHFV-TN5T-N4DF-VFNC) |            |
| 6/6/2008     | P01234                 | 670749                                                             | 1                         | LK-DESKTOP SUITE-ENHANCE PKG1-LIC<br>(8119-HP6R-4DA3-JWCU-14TH)       |            |
| 6/6/2008     | P05678                 | 670782                                                             | 1                         | LKS-VM-INMAIL2-LIC                                                    |            |
| 6/6/2008     | P01234                 | 670 You must clic<br>button to allo<br>licenses for th<br>created. | ck the<br>w sel<br>he sit | e "Show All"<br>ection of<br>ees you have                             | C Show All |

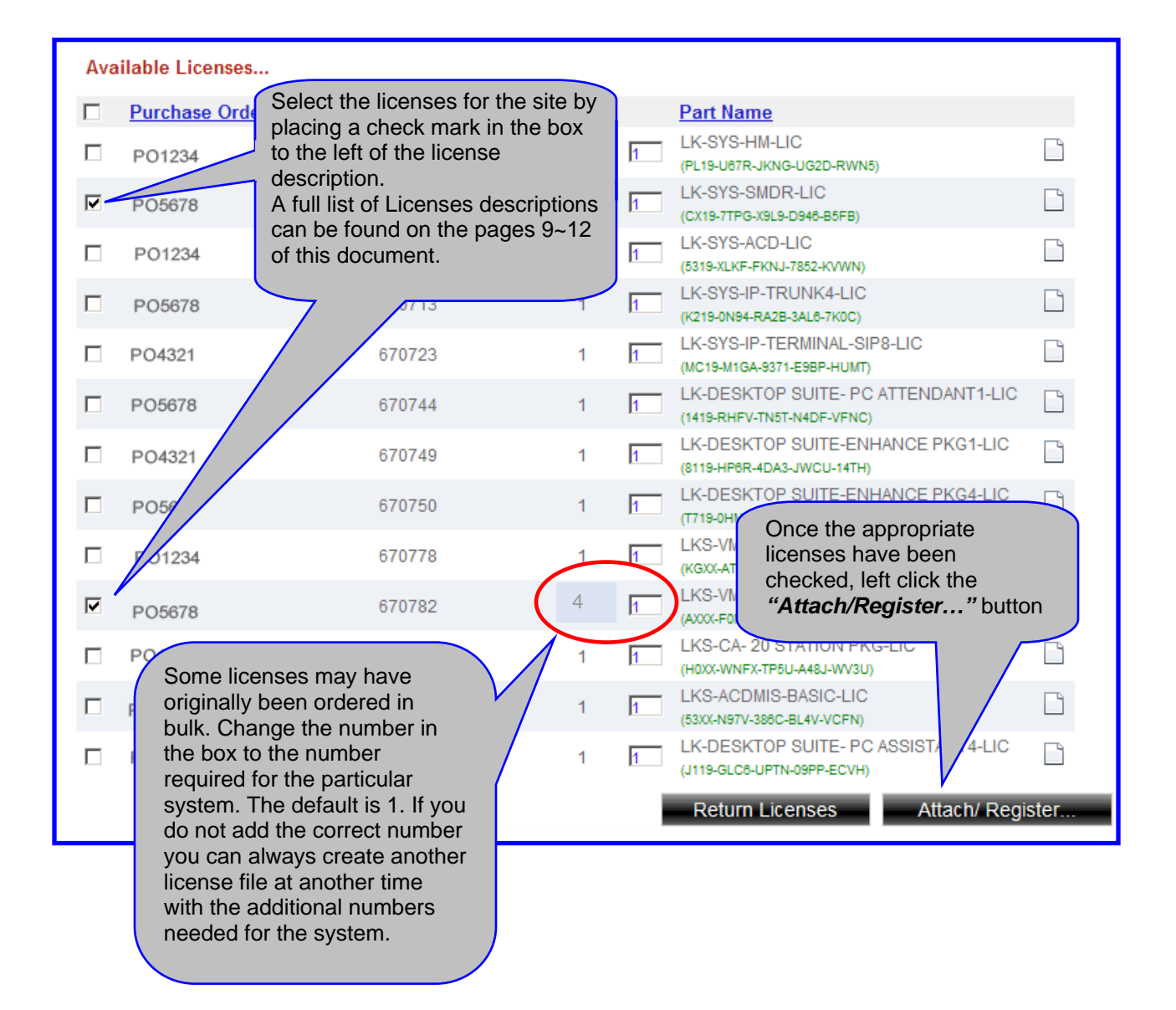

| The new scr<br>selected. Yo<br>and the <b>Loc</b><br>to load these | een will show<br>ou must then so<br>ation Details<br>e selected lice | only the lic<br>elect the <b>C</b><br>for the site<br>nses to. | enses you<br>u <b>stomer</b><br>you wish  |                  | At this p<br><b>"Regist</b><br>licenses<br>finalize t<br>for the o | oint you can e<br>er". "Attach"<br>for the chose<br>the process. F<br>outcome of eac | ither <b>"Attac</b><br>will reserve<br>n site. <b>"Reg</b> i<br>ollow the arr<br>ch option. | h" <i>or</i><br>these<br>i <b>ster</b> " wi<br>rows belo | ill<br>ow |
|--------------------------------------------------------------------|----------------------------------------------------------------------|----------------------------------------------------------------|-------------------------------------------|------------------|--------------------------------------------------------------------|--------------------------------------------------------------------------------------|---------------------------------------------------------------------------------------------|----------------------------------------------------------|-----------|
| Purcha                                                             | le lollor                                                            | Part Numbe                                                     | r G                                       | )ty.             | Sel. Qty                                                           | . Part Name                                                                          |                                                                                             | Г                                                        |           |
| PO5678                                                             |                                                                      | 670707                                                         | 1                                         |                  | 1                                                                  | LK-SYS-SMDR-<br>CX197TPGX9L9D946                                                     | LIC<br>B5FB                                                                                 |                                                          |           |
| PO5678                                                             |                                                                      | 670782                                                         | 1                                         |                  | 1                                                                  | LKS-VM-INMAIL:<br>AXXXF0NWG4MHGE                                                     | 2-LIC<br>DNVLNU                                                                             |                                                          |           |
| Select Cus<br>Customer<br>Jellystone N                             | tomer And Loca                                                       | Locations I<br>BooBoos                                         | Details<br>Lair: SV8100                   | •                |                                                                    |                                                                                      |                                                                                             |                                                          |           |
| Attached Li                                                        | censes                                                               |                                                                |                                           |                  |                                                                    |                                                                                      | Attach                                                                                      | Regis<br>Nex<br>Pac                                      | ster      |
| Loot five licens                                                   |                                                                      | ad to a quatar                                                 | porthat are populing                      | o pu o oti       | uction                                                             |                                                                                      |                                                                                             | Fay                                                      | je        |
| Date                                                               | Part Number                                                          | Qtv                                                            | Part Name                                 | any acu          | vauon.                                                             | Cu                                                                                   | stomer                                                                                      |                                                          |           |
| 8/4/2008                                                           | 670707                                                               | 1                                                              | LK-SYS-SMDR-LIC<br>(CX19-7TPG-X9L9-D948-8 | B5FB)            |                                                                    | Je                                                                                   | lystone National                                                                            | Park                                                     |           |
| 8/4/2008                                                           | 670782                                                               | 1                                                              | LKS-VM-INMAIL2-L                          | <u>.IC</u>       |                                                                    | Je                                                                                   | lystone National                                                                            | Park                                                     |           |
| After select page and the                                          | ting <b>"Attach"</b><br>he chosen lice                               | you will be<br>inses will no                                   | taken back to th<br>ow show under         | ne Lic<br>the At | ense Ad<br>ttached                                                 | ministration<br>Licenses list.                                                       | $\searrow$                                                                                  | Show A                                                   | AII.      |

from the main Licenses pool) awaiting registration. If a license can sit (removed attached to a customer it can be de-attached back to the main License pool. Once the licenses have been confirmed for this customer you need to select "Show All" to move onto the Register process. *Always* double check that each license *IS* valid for the selected customer before proceeding.

| Cust<br>Jelly | <mark>stomer</mark><br>omer<br>ystone National Park | Locations Details<br>BooBoos Lair: SV8100      | You will be prompted once a<br>Customer and Location Depreviously attached licenses<br>licenses you wish to "Detact"<br>"Detach" will place the licent<br>License pool to be available<br>"Register" will permanently<br>the selected customer (See | again to select the<br>etails and the<br>s will appear. Check the<br>ch" or "Register".<br>nse back into the main<br>of or another site.<br>/ attach the license to<br>next page). |
|---------------|-----------------------------------------------------|------------------------------------------------|----------------------------------------------------------------------------------------------------|----------------------------------------------------------------------------------------------------|
| Lic           | enses Attached                                      |                                                |                                                                                                    | $\neg \land$                                                                                                    |
|               | Date/Time                                           | Part Name                                      | Customer                                                                                                    |                                                                                                    |
| •             | 8/4/2008                                            | LKS-VM-INMAIL2-LIC<br>AXXX-F0NW-G4MH-GE0N-VLNU | Jellystone National Park<br>BooBoos Lair: SV8100                                                                                                    |                                                                                                    |
|               | 8/4/2008                                            | LK-SYS-SMDR-LIC<br>CX19-7TPG-X9L9-D946-85FB    | Jellystone National Park<br>BooBoos Lair: SV8100                                                                                                    |                                                                                                    |
|               |                                                     |                                                |                                                                                                    | Detach Register                                                                                                    |

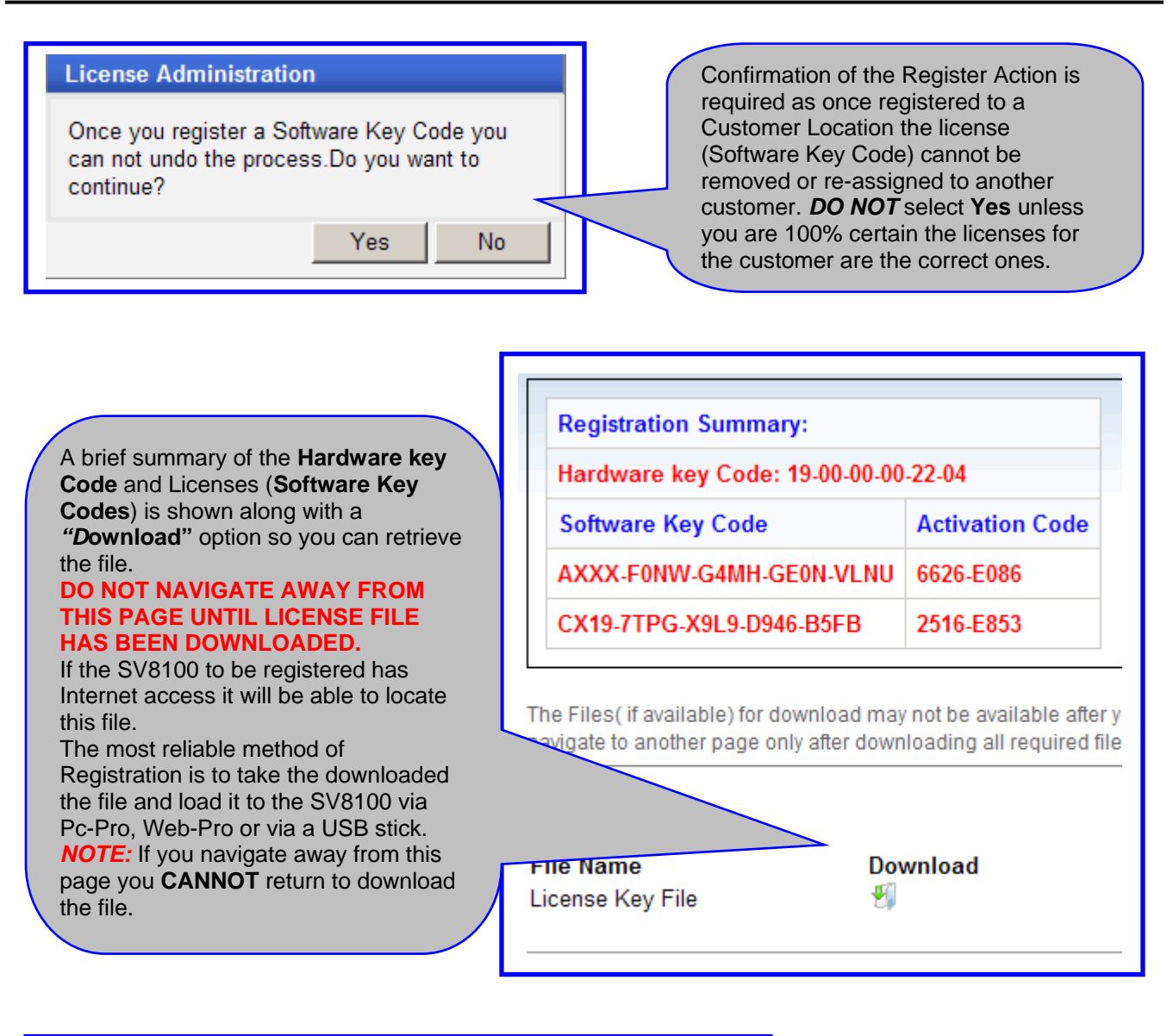

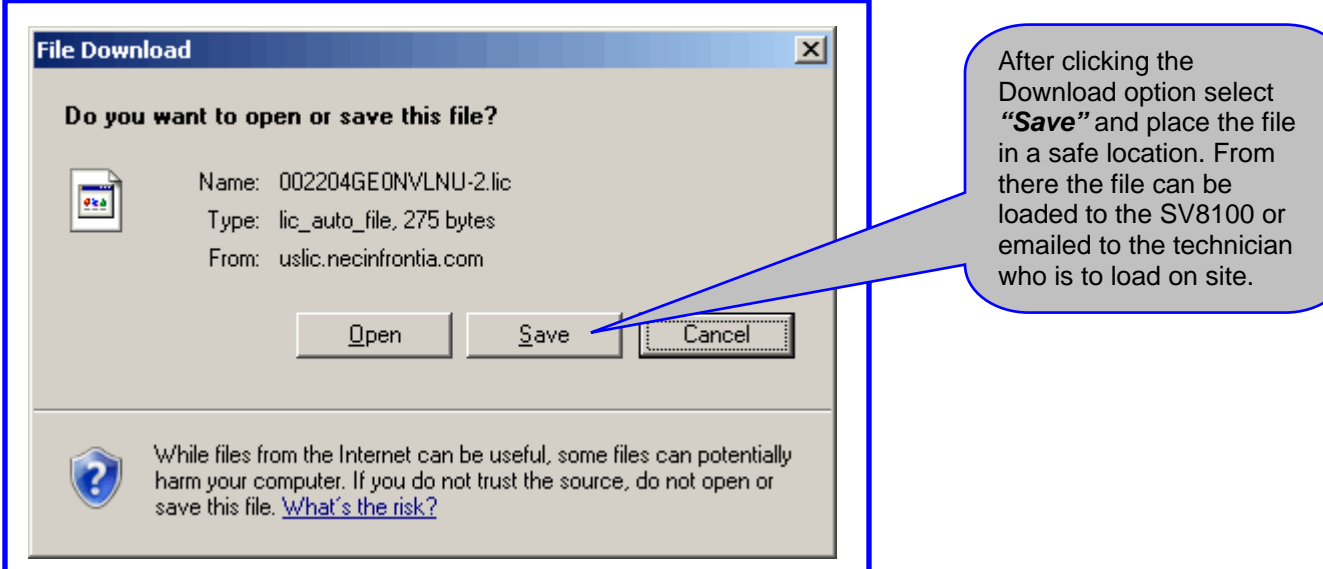

### Loading the License File to the SV8100

### "USB"

Copy the Downloaded License file to the root of a USB memory stick. Insert the USB stick with the license file into the USB slot on the front of the CP00.

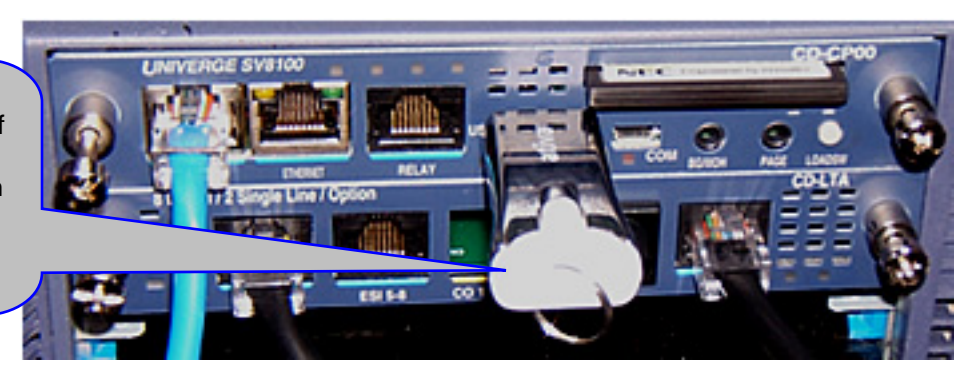

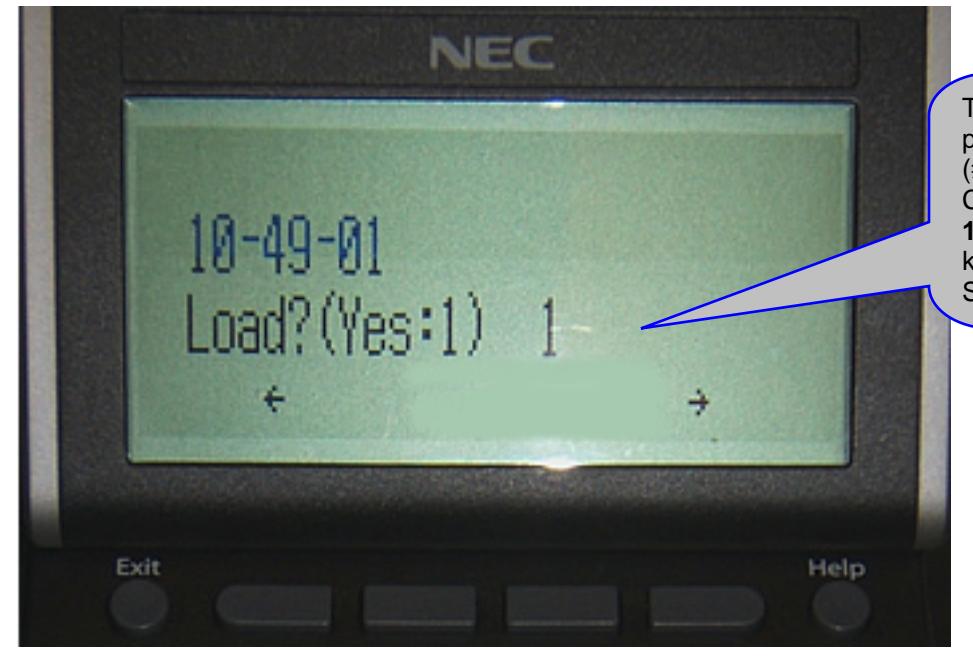

Through telephone programming mode (# \* # \* 47544) go to CM **10-49-01** and enter a **1** followed by the Transfer key to load the file to the SV8100.

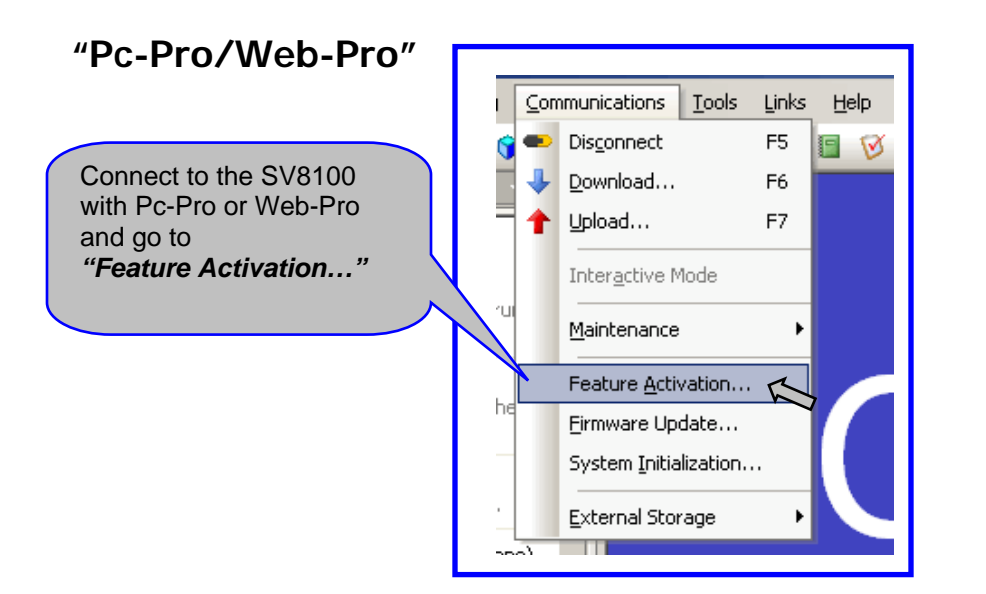

| Feature Activation                                                                              |                                                                               |                                                                                     |                                                        |                                                                                    | ×                                            |                                                                                                    |                |
|-------------------------------------------------------------------------------------------------|-------------------------------------------------------------------------------|-------------------------------------------------------------------------------------|--------------------------------------------------------|------------------------------------------------------------------------------------|----------------------------------------------|----------------------------------------------------------------------------------------------------|----------------|
| Hardware Code 190000002204                                                                      | Feature Code                                                                  | Qua                                                                                 | Sta                                                    | Expires                                                                            | •                                            |                                                                                                    |                |
|                                                                                                 | Max Port                                                                      | 0                                                                                   | On                                                     | Unlimited                                                                          |                                              | 10                                                                                                    |                |
| Email                                                                                           | NetLink                                                                       | 10                                                                                  | On                                                     | Unlimited                                                                          |                                              |                                                                                                    |                |
|                                                                                                 | Hotel/Motel (PMS)                                                             | 1                                                                                   | On                                                     | Unlimited                                                                          |                                              |                                                                                                    |                |
| Password                                                                                        | SMDR                                                                          | 1                                                                                   | On                                                     | Unlimited                                                                          |                                              |                                                                                                    |                |
| Software Code 🛛 🙀 🗙                                                                             | Remote Upgrade                                                                | 1                                                                                   | On                                                     | Unlimited                                                                          |                                              |                                                                                                    |                |
|                                                                                                 | 256 Port                                                                      | 1                                                                                   | On                                                     | Unlimited                                                                          |                                              | Properties                                                                                                    |                |
|                                                                                                 | Open                                                                          |                                                                                     |                                                        |                                                                                    |                                              |                                                                                                    | <u>?</u> ×     |
|                                                                                                 | Look in: 🖙 F                                                                  | ATS_DRIV                                                                            | E (F:)                                                 |                                                                                    |                                              | 💽 🔇 🤣 📂 🛄-                                                                                                    |                |
| Demo License License Server uslic.necinfrontia.com/license Load File Load File User: necii (MF) | My Recent<br>Documents<br>My Documents<br>My Computer<br>My Network<br>Places | Once<br>"Load<br>locatio<br>licens<br>highlig<br>Select<br>send t<br>Featu<br>succe | in Fe<br>on on<br>e file<br>the fil<br>re Co<br>ssful. | ature /<br>" butto<br>your P<br>is locat<br>ne " <b>Op</b><br>e into t<br>ode list | Activ<br>n an<br>C w<br>ted.<br>he S<br>to c | vation select the<br>d browse to the<br>here the Downloaded<br>Left click on the file to<br>button will immediate<br>V8100. Check the<br>onfirm the load was | Dpen<br>Cancel |

### "Confirming Options"

| Feature Code      | Qua | Sta | Expires     |           |
|-------------------|-----|-----|-------------|-----------|
| Max Port          | 0   | On  | Unlimited   |           |
| NetLink           | 10  | On  | Unlimited 🧹 |           |
| Hotel/Motel (PMS) | 1   | On  | Unlimited   |           |
| SMDR              | 1   | On  | Unlimited   |           |
| Remote Upgrade    | 1   | On  | Unlimited   |           |
| 256 Port          | 1   | On  | Unlimited   |           |
|                   |     |     |             | 200000000 |

The options available from license procedure are available from the Pc-Pro and Web-Pro Feature Activation Screen or via telephone programming with **CM 10-50-01**. See the SV8100 Programming Manual for details on using this CM.

## "Confirming License File"

If you have several License files on your PC, and cannot remember which file is for which site, simply open the file with a basic text editor such as Notepad. The Hardware Key Code of the SV8100 the file is for will be displayed on the first line.

| 📕 002204GE0NVLNU-2.lic - Notepad                                                                                                    |
|----------------------------------------------------------------------------------------------------|
| <u>File Edit Fo</u> rmat <u>V</u> iew <u>H</u> elp                                                                                                    |
| THardware Key Code]19000002204<br>[The Number of Section]2<br>[Software Key Code]AX19F0NwG4MHGE0NVLNU<br>[Expiry Date]0<br>[Feature Code]1002002<br>[Activation Code]6626E086<br>[Software Key Code]CX197TPGX9L9D946B5FB<br>[Evniry Date]0 |

#### Transferring Licenses after CP00 Replacement

On the rare occasion that you would have to replace your reliable NEC hardware, the following steps should be taken to allow transfer of the licenses from the defective CPU to the replacement. Remember once you receive the new CP00 it will have 60 days of demo license available from the moment of power on of the unit. You must complete this following procedure within that 60 days or customer operation may be interrupted.

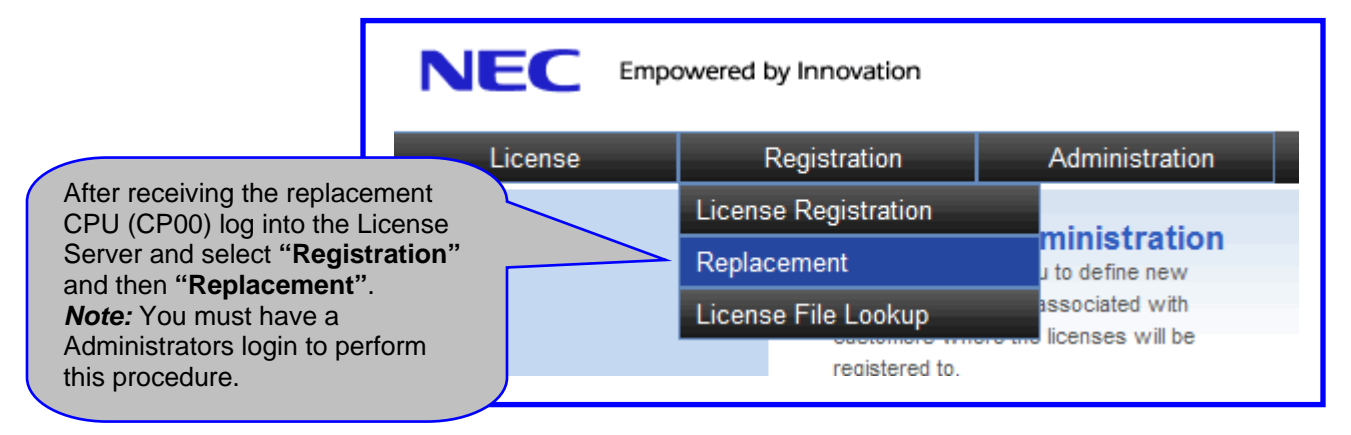

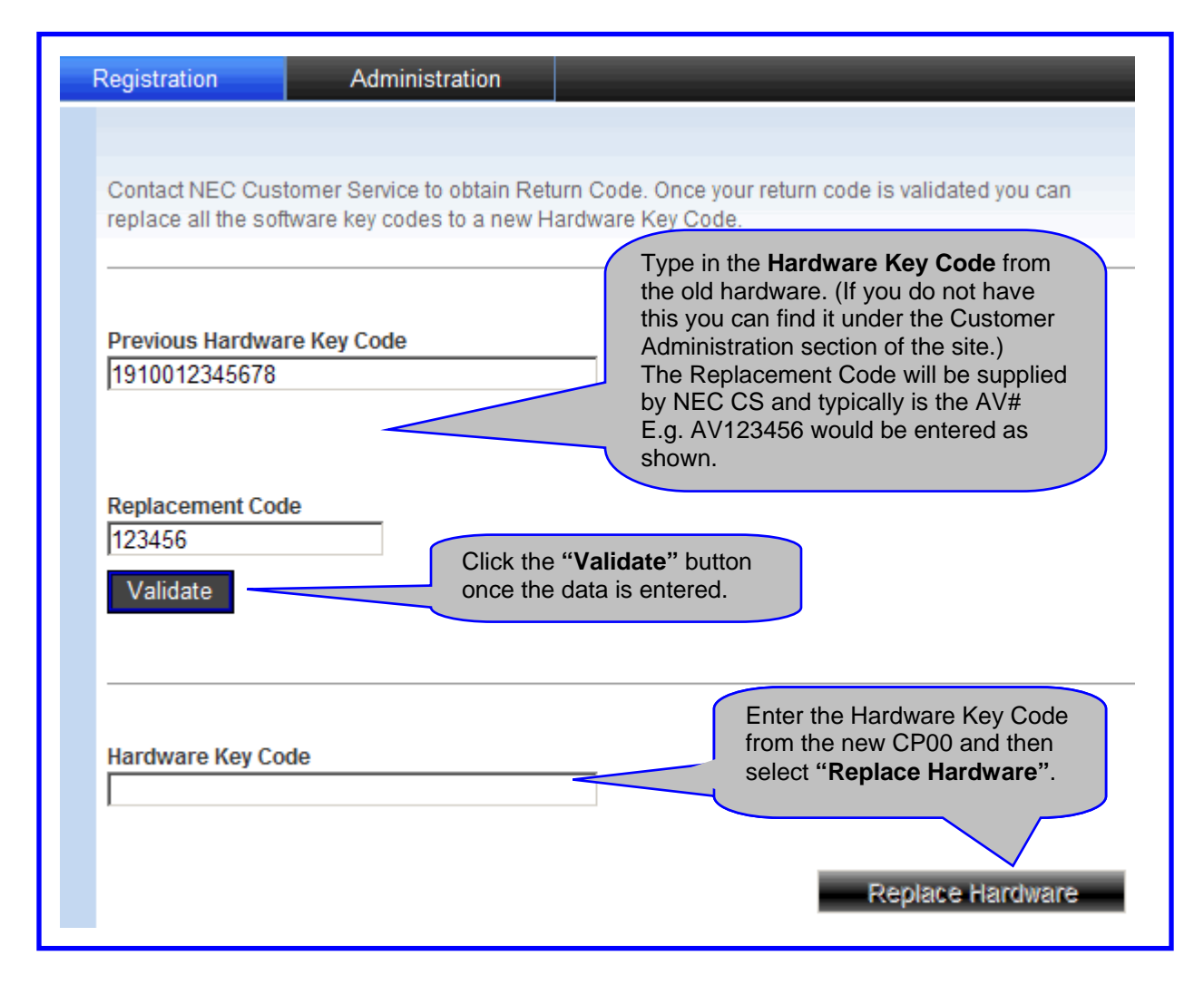

#### **Re-Generating the License File**

Once the "**Replace Hardware**" button is selected the Customer Location profile will be updated with the new Hardware Key Code.

At this point you need to go and generate a new License file for loading to the Customers new CPU. First return to the Home page of the license server and select "License Administration". At the bottom of this page select the "Show All" button.

| Activated                                                      | l Licenses                                                 |                                                                         |                                                                                                    |                                                                                                    |
|----------------------------------------------------------------|------------------------------------------------------------|-------------------------------------------------------------------------|----------------------------------------------------------------------------------------------------|----------------------------------------------------------------------------------------------------|
| Last five lice                                                 | enses that were Activ                                      | vated by custo                                                          | mer.                                                                                                    |                                                                                                    |
| Date                                                           | Part Number                                                | Qty                                                                     | Part Name                                                                                                   | Customer                                                                                                    |
| 8/4/2008                                                       | 670707                                                     | 1                                                                       | LK-SYS-SMDR-LIC<br>(CX19-7TPG-X9L9-D946-B5FB)                                                               | Jellystone National Ak                                                                                                    |
| 8/4/2008                                                       | 670782                                                     | 1                                                                       | LKS-VM-INMAIL2-LIC<br>(AXXX-F0NW-G4MH-GE0N-VLNU)                                                            | Jellystone National Park                                                                                                    |
|                                                                |                                                            |                                                                         |                                                                                                    | Show All                                                                                                    |
| Custome<br>Customer                                            | r                                                          | Locations                                                               | Select<br>The pr<br>check<br>Licens                                                                         | the Customer and then the correct Location<br>reviously activated licenses will appear. Sin<br>these before selecting the " <b>Re-Generate</b><br>se File" button.         |
| Custome<br>Customer<br>Jellystone                              | r<br>• National Park                                       | Locations<br>▼ BooBoos                                                  | Details                                                                                                    | the Customer and then the correct Location<br>reviously activated licenses will appear. Sin<br>these before selecting the " <b>Re-Generate</b><br>se File" button.         |
| Customer<br>Customer<br>Jellystone<br>Activated<br>Par         | r<br>National Park                                         | Locations<br>BooBoos<br>Qty <u>Part</u>                                 | Details<br>Lair: SV8100                                                                                     | the Customer and then the correct Location<br>reviously activated licenses will appear. Sin<br>these before selecting the " <b>Re-Generate</b><br>se File" button.         |
| Customer<br>Jellystone<br>Activated<br>Par<br>670              | r<br>National Park                                         | Locations<br>BooBoos                                                    | Select<br>The pr<br>check<br>Licens<br>a Lair: SV8100<br>VS-SMDR-LIC<br>TPGX9L9D94685FB                     | the Customer and then the correct Location<br>reviously activated licenses will appear. Sin<br>these before selecting the " <b>Re-Generate</b><br>se File" button.         |
| Customer<br>Jellystone<br>Activated<br>☑ Par<br>☑ 670<br>☑ 670 | r<br>National Park<br>d Licenses<br>t Number<br>707<br>782 | Locations<br>BooBoos<br>Qty Part<br>1 LK-S<br>CX197<br>1 LKS-1<br>AXXXF | Details<br>a Lair: SV8100 ▼<br>Name<br>YS-SMDR-LIC<br>TPGX9L9D94685FB<br>VM-INIMAIL2-LIC<br>ONWG4MHGEDNVLNU | the Customer and then the correct Location<br>reviously activated licenses will appear. Sin<br>these before selecting the " <b>Re-Generate</b><br><b>se File</b> " button. |

Return here for direction on loading the new License File.

### License Descriptions

| License                                                                                                    | Function                                                    | Description                                                                                                    |
|----------------------------------------------------------------------------------------------------|-------------------------------------------------------------|----------------------------------------------------------------------------------------------------|
| System Licenses                                                                                                    |                                                             |                                                                                                    |
| LK-SYS-UPG FM 65 TO 256 PORT-LIC                                                                                                    | System Ports - 256 Port<br>License                          | This system license supports a maximum<br>of 256 System Port Licenses. Supports<br>flexible port configuration with the<br>onboard memory daughter board (PZ-<br>ME50) and System license.                                                                                                    |
| LK-SYS-UPG FM 257 TO 712 PORT-LIC                                                                                                    | System Port - upgrade from 257 to 712 Port License          | This System License supports a maximum of 712 System Port Licenses. Supports flexible port configuration with the onboard memory daughter board (PZ-ME50) and System license.                                                                                                    |
| LK-SYS-NETLINK1-LIC<br>LK-SYS-NETLINK2-LIC<br>LK-SYS-NETLINK5- LIC<br>LK-SYS-NETLINK10-LIC                                                                                                    | Netlink - One node                                          | The Netlink 1/2/5/10 node license will<br>support 1/2/5/10 remote nodes. The<br>primary chassis will require a license for<br>each remote node. The memory daughter<br>board is required by both primary chassis<br>and remote nodes to support this feature.                                                          |
| LK-SYS-HM-LIC                                                                                                    | Hotel/Motel (PMS) License                                   | Enables system Hotel/Motel and PMS features.                                                                                                    |
| LK-SYS-SMDR-LIC                                                                                                    | SMDR License                                                | Enables system SMDR feature which provides a record of system trunk calls.                                                                                                    |
| LK-SYS-ACD-LIC                                                                                                    | InACD Activation License                                    | System wide activation key supporting InACD.                                                                                                    |
| LK-SYS-IP-TRUNK1-LIC<br>LK-SYS-IP-TRUNK4-LIC<br>LK-SYS-IP-TRUNK8-LIC<br>LK-SYS-IP-TRUNK16-LIC                                                                                                    | IP Trunk (SIP and/or H.323) -<br>1/4/8/16 Trunk License     | IP Trunk License. Supports 1/4/8/16<br>system SIP or H.323 Trunk. This license<br>is NOT REQUIRED to support the<br>CCISOIP Trunking Feature.                                                                                                    |
| LK-SYS-IP-TERMINAL-1-LIC<br>LK-SYS-IP-TERMINAL-4-LIC<br>LK-SYS-IP-TERMINAL-8-LIC<br>LK-SYS-IP-TERMINAL-16-LIC<br>LK-SYS-IP-TERMINAL-32-LIC                                                         | NEC SIP Client - One license                                | 1/4/8/16/32 NEC SIP Client - supports<br>NEC MLT SIP Terminal and/or NEC<br>Softphone<br>(SP310).                                                                                                    |
| LK-SYS-IP-TERMINAL-SIP1-LIC<br>LK-SYS-IP-TERMINAL-SIP4-LIC<br>LK-SYS-IP-TERMINAL-SIP8-LIC<br>LK-SYS-IP-TERMINAL-SIP16-LIC<br>LK-SYS-IP-TERMINAL-SIP32-LIC                                          | SIP Client – 1/4/8/16/32 license                            | 1/4/8/16/32 SIP Clients - supports 3rd<br>party SIP telephones, NEC MLT SIP<br>Terminals and/or NEC Softphone<br>(SP310).                                                                                                    |
| LK-SYS-1ST-CTI1-LIC                                                                                                    | 1st Party CTI (Ethernet) -<br>One license                   | One 1st party CTI (Ethernet) Client<br>License supports CTI over Ethernet and<br>may support maximum of 128 clients.                                                                                                    |
| LK-SYS-3RD-CTI-LIC                                                                                                    | 3rd Party CTI license                                       | 3rd Party CTI License Enables 3rd Party<br>CTI (System Wide)                                                                                                    |
| LK-SYS-UCB-LIC                                                                                                    | Unified Communications for<br>Business                      | Supports Unified Communication for<br>Business application.                                                                                                    |
| LK-DESKTOP SUITE- PC ASSISTANT1-LIC<br>LK-DESKTOP SUITE- PC ASSISTANT4-LIC<br>LK-DESKTOP SUITE- PC ASSISTANT16-LIC<br>LK-DESKTOP SUITE- PC ASSISTANT32-LIC<br>LK-DESKTOP SUITE- PC ASSISTANT64-LIC | Desktop Suite PC Assistant<br>Client – 1/4/16/32/64 license | 1/4/16/32/64 Desktop Suite - PC<br>Assistant Client license used in<br>conjunction with NEC Desktop Suite<br>(Assistant, Attendant, SP310) Part No.<br>670829 AK DESKTOP PC APP-CD.<br>The NEC Softphone (SP310) client<br>license and NEC SIP Client license is<br>provided with each PC Assistant client<br>license. |
| LK-DESKTOP SUITE- PC ATTENDANT1-LIC<br>LK-DESKTOP SUITE- PC ATTENDANT4-LIC                                                                                                    | Desktop Suite PC Attendant<br>Client – 1/4 license          | 1/4 Desktop Suite - PC Attendant Client<br>license used in conjunction with NEC<br>Desktop Suite (Assistant, Attendant,<br>SP310) Part No. 670829 AK DESKTOP<br>PC APP-CD. The NEC Softphone<br>(SP310) client license and NEC SIP<br>Client license is provided with each PC<br>Assistant client license              |

| LK-DESKTOP SUITE-ENHANCE PKG1-LIC<br>LK-DESKTOP SUITE-ENHANCE PKG1-LIC<br>LK-DESKTOP SUITE-ENHANCE PKG1-LIC<br>LK-DESKTOP SUITE-ENHANCE PKG1-LIC<br>LK-DESKTOP SUITE-ENHANCE PKG1-LIC | Desktop Suite Enhancement<br>Pkg Client – 1/4/16/32/64 license | 1/4/16/32/64 Desktop Suite -<br>Enhancement Pkg client license used in<br>conjunction with NEC Desktop Suite<br>(Assistant, Attendant, SP310) Part No.<br>670829 AK DESKTOP PC APP-CD<br>provides enhanced features (White<br>board, File Transfer, File Sharing,<br>Instant Msg).                     |
|----------------------------------------------------------------------------------------------------|----------------------------------------------------------------|----------------------------------------------------------------------------------------------------|
| VRS                                                                                                    |                                                                |                                                                                                    |
| LKS-VM-VRS2-LIC<br>LKS-VM-VRS4-LIC<br>LKS-VM-VRS8-LIC<br>LKS-VM-VRS16-LIC                                                                                                    | VRS Port - Two license                                         | 2/4/8/16 Port License VRS – supports<br>general message, personal greeting,<br>Automated Attendant, ACD messages.<br>Supports a maximum 16 dynamic VRS<br>ports and/or eight dynamic InMail ports.<br>May not exceed 16 simultaneous ports<br>used among both InMail and VRS.                          |
| Voice Mail and Unified M                                                                                                    | essaging                                                       |                                                                                                    |
| LKS-VM-INMAIL2-LIC<br>LKS-VM-INMAIL4-LIC<br>LKS-VM-INMAIL8-LIC                                                                                                    | VM8000 InMail Port – 2/4/8<br>license                          | 2/4/8 Port license (VM8000 InMail) -<br>Approximately 33 hours of storage and<br>requires stock no. 670831 AKS InMail-<br>512M - APP CF Supports a maximum of<br>16 Dynamic VRS Ports and/or eight<br>Dynamic InMail ports. May not exceed 16<br>simultaneous ports used among both<br>InMail and VRS. |
| LKS-VM-LANGUAGE-LIC                                                                                                    | VM8000 InMail Multi                                            | One Language activation license.                                                                                                    |
| LKS-UMS-CLIENT1-LIC<br>LKS-UMS-CLIENT4-LIC<br>LKS-UMS-CLIENT8-LIC<br>LKS-UMS-CLIENT16-LIC<br>LKS-UMS-CLIENT32-LIC                                                                     | UM8000 Mail View App<br>Session - One license                  | 1/4/8/16/32 Client View App Session<br>UMS8000 Mail. Supports client, View<br>Mail, View Call Plus, VMM (outlook), VML<br>(Lotus Notes), VMG (GroupWise) and<br>Web Mailbox Manager.                                                                                                    |
| LKS-UMS-PORT4-LIC<br>LKS-UMS-PORT4-LIC<br>LKS-UMS-PORT4-LIC                                                                                                    | UM8000 Mail Port – 4/8/16<br>license                           | 4/8/16 UMS port license                                                                                                    |
| LKS-UMS-PORT 2 LITE-LIC<br>LKS-UMS-PORT 4 LITE-LIC<br>LKS-UMS-PORT 8 LITE-LIC<br>LKS-UMS-PORT 16 LITE-LIC                                                                             | UM8000 Mail Lite Port (2/4/8/16<br>License)                    | 2/4/8/16 UMS Lite Port License<br>The Lite port license does not support<br>Text-to-speech, Networking and will<br>support up to two ports of fax.<br>UPGRADES - The 2 UMS Lite requires<br>stock number: 670851 LKS-UMS2 PORT<br>LITE UPG KIT                                                         |
| LKS-UMS-PORT2 LITE UPG KIT-LIC                                                                                                    | UM8000 Mail Two Port Lite<br>Upgrade Kit License               | Two-port LITE Upgrade Kit - License                                                                                                    |
| LKS-UMS UPG FM LITE TO FULL-LIC                                                                                                    | UM8000 Mail Upgrade from LITE to FULL License                  | Upgrade from UMS LITE to FULL License                                                                                                    |
| LKS-UMS PORT 4 UPG-LIC                                                                                                    | UM8000 Mail Four Port (FULL)<br>Upgrade License                | Four-port Upgrade Kit - License                                                                                                    |
| LKS-UMS VIDEO MAIL CLIENT1-LIC<br>LKS-UMS VIDEO MAIL CLIENT5-LIC                                                                                                    | UM8000 Mail Video Mail Client –<br>1/5 License                 | 1/5 Video Mail Client - One License                                                                                                    |
| LKS-UMS-LANGUAGE-LIC                                                                                                    | UM8000 Mail Multi language<br>Support - One license            | One language activation license.<br>Supports a maximum of 24 languages.                                                                                                    |
| LKS-UMS-FAX-LIC                                                                                                    | UMS000 Mail FAX Port - One license                             | One port FAX                                                                                                    |
| LKS-UMS-HOTEL-PMS-LIC                                                                                                    | UM8000 Mail Hospitality/<br>PMS license                        | Hospitality and PMS activation license                                                                                                    |
| LKS-UMS-HOTEL-LANGUAGE-LIC                                                                                                    | UM8000 Mail Hospitality<br>Language - One license              | One hospitality language activation license                                                                                                    |
| LKS-UMS-AMIS-PLUS-LIC                                                                                                    | UM8000 Mail AMIS/Plus Net                                      |                                                                                                    |
| ACD/MIS                                                                                                    |                                                                |                                                                                                    |
| LKS-ACDMIS-BASIC-LIC                                                                                                    | ACD-MIS Basic License                                          |                                                                                                    |
| LKS-ACDMIS-ADDMON-LIC                                                                                                    | ACD-MIS Add. Monitor                                           | ACD MIS additional monitor report license                                                                                                    |
| LKS-ACDMIS-AGENT-LIC                                                                                                    | ACD-MIS Agent Client – One lic                                 | ACD MIS agent client license                                                                                                    |

| PVA Conference                                                                                                    |                                                                                   |                                                                                                    |
|----------------------------------------------------------------------------------------------------|-----------------------------------------------------------------------------------|----------------------------------------------------------------------------------------------------|
| LKS-PVA-CONF-PORT8-LIC                                                                                                    | Multimedia Conference Port -<br>Eight ports                                       | Eight-port Conference license<br>Requires Stock Number 670838 AKS<br>CONF BRIDGE APP CF                                                                                                    |
| LKS-PVA-CONF-PVA-Enhancement PKGLIC                                                                                                    | Multimedia Conference<br>Enhancement Package                                      | Requires Stock Number 670838 AKS<br>CONF BRIDGE APP CF                                                                                                    |
| PVA IVR                                                                                                    |                                                                                   |                                                                                                    |
| LKS-PVA-IVR-PORT8-LIC                                                                                                    | IVR Port - Eight license                                                          | Eight license ports to support the IVR<br>Application. Requires Stock Number<br>670839 AKS IVR APP CF.                                                                                                    |
| Desktop Suite                                                                                                    |                                                                                   |                                                                                                    |
| LKS-DESKTOP SUITE-SOFTPHONE1-LIC<br>LKS-DESKTOP SUITE-SOFTPHONE4-LIC<br>LKS-DESKTOP SUITE-SOFTPHONE16-LIC<br>LKS-DESKTOP SUITE-SOFTPHONE32-LIC<br>LKS-DESKTOP SUITE-SOFTPHONE641-LIC | Desktop Suite Soft Phone<br>(SP310) Client – 1/4/16/32/64<br>license              | 1/4/16/32/64 Desktop Suite - Soft Phone<br>(SP310) client license fused in<br>conjunction with NEC Desktop Suite<br>(Assistant, Attendant, SP310) Part No.<br>670829 AKS DESKTOP PC APP-CD.<br>The NEC Softphone SP310 requires a<br>NEC SIP client license stock number<br>670716 LK-SYS-IP-TERMINAL-1-LIC.                                |
| <b>Communications Analyst</b>                                                                                                    |                                                                                   |                                                                                                    |
| LKS-CA - 20 STATION PKG-LIC<br>LKS-CA - 256 STATION PKG-LIC                                                                                                    | SMB8000 Communications<br>Analyst – 20/256 STA license<br>pack                    | Communications Analyst X.X-Full-<br>featured call accounting with support for<br>up to 20/256 stations. Network users may<br>be added by purchasing Communications<br>Analyst - Network User Pack licenses.<br>This package also includes additional<br>features such as: CallAlert, Project, Case<br>Billing Manager and Campaign Manager. |
| LKS-CA-NW-1CLIENT-LIC                                                                                                    | SMB8000 Communications<br>Analyst - Network user pack                             | Provides five additional concurrent<br>network users access to application from<br>desktop PCs on the network.<br>Network user license is supported on<br>both the 20 STA or 256 STA Base<br>packages (reference stock numbers<br>670802 or 670803).                                                                                        |
| LKS-CA-UPG 20TO256-LIC                                                                                                    | SMB8000 Communications<br>Analyst - Upgrade from 20 to<br>256 stations            | Communications Analyst – upgrade from<br>20 STA Base Package License to 256<br>STA Base Package License.                                                                                                    |
| LKS-CA-ADD REMOTE SITE-LIC                                                                                                    | SMB8000 Communications<br>Analyst - Additional remote<br>site                     | Additional remote phone system (SMDR/<br>CDR data source) support. Required for<br>each additional phone system the<br>Communications Analyst will collect<br>SMDR data from. This license can be<br>used in conjunction with part number<br>670803 LKS-CA-256 STATION BASE<br>PKG-LIC.                                                     |
| LKS-CA-TRAFFIC ANALYSIS-LIC                                                                                                    | SMB8000 Communications<br>Analyst - Traffic analysis                              | Communication Analyst Traffic Analysis –<br>Enables understanding of trunk utilization<br>and what-if analysis for trunk capacity<br>and bandwidth optimization.                                                                                                    |
| LKS-CA-PMS INTEGRATION-LIC                                                                                                    | SMB8000 Communications<br>Analyst - PMS integration                               | Communication Analyst PMS Integration<br>– Provides the interface to property<br>management systems for guest billing<br>services.                                                                                                    |
| LK-CA-IPK II CES MIGRATION-LIC                                                                                                    | SMB8000 Communications<br>Analyst - ELITE IPK II CES<br>MIGRATION                 | Version Upgrade (This part number will<br>not be available in the first release. This<br>part number to be released only when<br>migration of Elite IPK II to SMB100 is<br>announced).                                                                                                    |
| LKS-CA-REMOTE SITE SOFTWARE-LIC                                                                                                    | SMB8000 Communications<br>Analyst - Remote site software<br>(Serial-IP connector) | Software that runs on a PC at the remote<br>site that helps buffer local data during<br>network downtime and help connect<br>serial SMDR data sources to<br>Communications Analyst server over IP<br>network. This optional software, running<br>on a PC at the remote site, substitutes for<br>a Serial-to-IP bardware buffer adapter      |

| LKS-CA-ADDITIONAL STATION 256-LIC | SMB8000 Communications<br>Analyst - Additional 256<br>stations pack | Supports additional 256 stations. This license can be used in conjunction with part number 670803 LKS-CA-256 BASE STATION PKG-LIC.                                                                                                    |
|-----------------------------------|---------------------------------------------------------------------|----------------------------------------------------------------------------------------------------|
| LKS-CA-WEB REPORTING-LIC          | SMB8000 Communications<br>Analyst - Web reporting user<br>pack      | Each license unit provides Internet<br>browser access to reports for five<br>additional named users. Web Reporting<br>User Pack license is supported on both<br>the 20 STA and 256 STA base packages<br>(reference stock numbers 670802 and<br>670803). |